#### Orcad oversigter, tips & Trix

Her er samlet en række skemaer og tips og trix, der gør diagramtegning og simulering lettere.

Hop til:

Simulerbare Generatorer Digitale signal-generatorer Nogle interessante komponenter Udvalgte TTL-komponenter ( 74xx ) Oversigt over nogle Tegnesymboler Copy to Clipboard Tips&Trix Grid Snap <u>Tips, Probevinduet</u> <u>Om Konvergensproblemer</u> <u>Diagrammer med busser</u> <u>Ændring af default 5 Volt på gates</u> <u>Plot Window Templates</u>

Atmega328 som tegning Orcad Lite Limitations Shortcuts

Bonus

# Generator-oversigt og bibliotek, hvor de kan findes:

| Part                                                                           | Part Name /<br>Bibliotek                                                      | Symbol                                                | Kan bruges til                                                                                                    |
|--------------------------------------------------------------------------------|-------------------------------------------------------------------------------|-------------------------------------------------------|----------------------------------------------------------------------------------------------------|
| DC Spændingskilde                                                              | VDC / Source<br>Place / Pspcice<br>Component /<br>Source /<br>Voltage Source  | oVdc <mark>∗</mark> ↓V1                               | Påtrykke en DC-spænding.                                                                                                    |
| Sinusgenerator                                                                 | VSIN / Source<br>Place / Pspcice<br>Component /<br>Source /<br>Voltage Source | VOFF = V4<br>VAMPL = FREQ = AC =                      | Påtrykke en sinus.<br>Offset er forskydningen<br>over nul.<br>AMPL er amplitude,<br>spidsværdi.                                                         |
| AC-generator, Til at sweepe                                                    | VAC / Source<br>Place / Pspcice<br>Component /<br>Source /<br>Voltage Source  | 1Vac<br>0Vdc                                          | Påtrykker et kredsløb en<br>sinus, der skal sweepes<br>Til frekvensanalyse.<br>Til Bodeplot.                                                            |
| Pulsgenerator,<br>definerbar.<br>Genererer kontinuerlige<br>definerbare pulser | VPULSE / Source                                                               | V1 =<br>V2 =<br>TD =<br>TR =<br>FF =<br>PW =<br>PER = | V1= 0 Volt<br>V2 = fx 12 Volt<br>TD=Delay time, fx 1u<br>TR= Risetime, fx 1n<br>TF = Fall time = fx 1n<br>PW er pulsbredden<br>PER er en hel periodetid |

|                                     | Place / Pspcice<br>Component / Sour-<br>ce / Voltage Source |                     |                                                                                                    |
|-------------------------------------|-------------------------------------------------------------|---------------------|----------------------------------------------------------------------------------------------------|
| PieceWise Linear<br>Stykvis lineær. | VPWL / Source                                               | V₅                  | Kan fx bruges til at lave en<br>lineær stigende eller<br>faldende spænding.                          |
| Initial Condition                   | IC1 / SPECIAL                                               | <b>□ + -  C</b> = 0 | Bruges til at definere en<br>startspænding for en<br>kondensator                                     |
| 2-polet initial condition           | IC2 / SPECIAL                                               |                     | Bruges til at definere en<br>startspænding for en<br>kondensator, 2 polet.                           |
| Impedanskonverter                   | Gain / ABM                                                  | 0-1E3-0             | Høj indgangsmodstand, lav<br>udgangsmodstand. Kan<br>bruges foran TTL-gates<br>1E3 ændres til 1 gang |

# **Digital Generator oversigt**

| Туре                    | Navn              | Symbol                                                                                    | Kan bruges til                                                                                                    |
|-------------------------|-------------------|-------------------------------------------------------------------------------------------|----------------------------------------------------------------------------------------------------|
| Digital Clock-generator | DigClock / Source | OFFTIME = .5uS <sub>DSTM1</sub><br>ONTIME = .5uS<br>DELAY =<br>STARTVAL = 0<br>OPPVAL = 1 | Generere et kontinuerligt<br>digitalt pulssignal<br>Default indstillet til<br>1 Mega Hz                                                                                      |
| Definerbar 1 bit signal | STIM1 / Source    | DSTM2<br>S1_rur>-D                                                                        | Definerbar digital signal, 1<br>bit<br>Fx til reset af Flip Flops.<br>Dobb. klik og bestem<br>pulsen, fx angiv i<br>Command1 0s 0, i<br>Command2 1u 1, og i<br>Command3 2u 0 |
| Definerbar 4 bit signal | STIM4 / Source    | DSTM4                                                                                     | 4-bit digital signal, via Bus.                                                                                                    |
| Høj, digital !          | \$D_HI / Source   | H                                                                                         | Findes i 🧮 / Source                                                                                                    |
| Lav, digital !          | \$D_LO / Source   |                                                                                           | Findes i 🗮 / Source                                                                                                    |

# Oversigt over "Nogle interessante / relevante ORCAD komponenter "

| Komponent | Navn / Bibliotek | Symbol | Kommentarer |
|-----------|------------------|--------|-------------|
|-----------|------------------|--------|-------------|

| Modstand                   | R / Analog              | R1<br>                                                        |                                                                                        |
|----------------------------|-------------------------|---------------------------------------------------------------|----------------------------------------------------------------------------------------|
| Kondensator                | C / Analog              | C1<br>□                                                       |                                                                                        |
| Spole                      | L / Analog              | L1<br>10uH                                                    | Husk seriemodstand<br>( kobbermodstand )                                               |
| Sluttekontakt              | SW_Tclose / Eval        | TCLOSE = 0<br>$\begin{array}{c} 1\\ 1\\ 1\\ 1\\ 2\end{array}$ | Slutter efter en tid                                                                   |
| Åbnekontakt                | SW_Topen / Eval         | TOPEN = 0<br>$\begin{array}{c} 1 \\ 1 \\ 1 \end{array}$       | Bryder efter en tid                                                                    |
| OPAMP                      | OPAM / Analog           |                                                               | En ideel opamp.                                                                        |
| OPAMP                      | LM324 / Analog          | 4 U1A<br>000<br>LM324                                         | En "rigtig" opamp.                                                                     |
| Potentiometer              | Pot / BREAKOUT          | €                                                             | Armen er default sat i<br>midten. Kan ændres i<br>regnearkets søjle SET, fx til<br>0.2 |
| Potentiometer              | R_VAR / Analog          | R4<br>1k                                                      | Værdien er default sat til 0.5<br>Værdien kan ændres i<br>regnearkets søjle SET.       |
| Diode                      | D1N4148<br>/ Eval       | D1<br>                                                        |                                                                                        |
| Zenerdiode                 | D1N750<br>/ Eval        | D1<br>□                                                       |                                                                                        |
| Transistor NPN             | Q2N2222<br>/ Eval       | Q10<br>Q2N2222                                                | Ala BC337 og BC547                                                                     |
| Transistor PNP             | Q2n3906<br>/ EVAL       | Q2<br>Q2N3906                                                 | Transistoren spejles<br>horisontal<br>Ala BC327 og BC557                               |
| Spændingsstyret<br>kontakt | S /<br>EVAL             | S<br>VOFF = 0.0V<br>VOF = 1.0V                                | På venstre side sættes øverst<br>en spænding, og nederst<br>sættes fx nul.             |
| Transformer                | XFRM_LINEAR<br>/ Analog | ₹2                                                            |                                                                                        |

| Batteri                                                   | VDC<br>/ Source | 0Vdc <u></u> V1<br> |                                     |
|-----------------------------------------------------------|-----------------|---------------------|-------------------------------------|
| Symbolsk luft-ledning<br>2 med ens navne er<br>forbundne. | VCC / Capsym    | VÇC                 | Findes i / Capsym                   |
| Nul                                                       | 0               | - <u></u>           | Findes i 🕎 / Source<br>Og Place / P |

# Udvalgte 74xxx kredse til simulering med ORCAD PSPICE

I biblioteket PSPICE / EVAL findes blandt andet følgende 74xx gates, der er interessante i forbindelse med simulering

| 7400 | 2-Nand                   | 7410 | 3-Nand                              | 42A | BCD til Decimal             |
|------|--------------------------|------|-------------------------------------|-----|-----------------------------|
| 01   | 2-Nand-OC                | 11   | 3-And                               | 48  | BCD til 7-segment           |
| 02   | 2-Nor                    | 14   | Inv m/ Hysterese                    | 49  | BCD til 7-segment           |
| 03   | 2-Nor OC                 | 20   | 4-Nand                              | 73  | JK-FF                       |
| 04   | Inv                      | 27   | 3-Nor                               | 74  | D-FF                        |
| 05   | Inv OC                   | 28   | 2-Nor                               | 76  | JK-FF med Preset & Clear    |
| 08   | 2-And                    | 32   | 2-Or                                | 77  | Latch 2 bit                 |
| 09   | 2-And OC                 |      |                                     | 85  | 4 bit komparator            |
|      |                          |      |                                     | 86  | 2-Exor                      |
|      |                          |      |                                     | 95A | 4 bit skiftereg. PI, PO, SI |
|      |                          |      |                                     | 96  | 5 bit skiftereg, med Preset |
|      |                          |      |                                     |     |                             |
| 100  | 4 bit latch              | 160  | Syncron 4 bit Decade tæller, Preset | 248 | BCD til 7-segment           |
| 107  | JK FF med Clear          | 161  | Syncron 4 bit Binær tæller, Preset  | 273 | 8 D-FF                      |
| 132  | 2-Nand m. Hysterese      | 164  | 8 bit skiftereg, PO                 | 279 | S-R FF, Aktiv lav           |
| 153  | 4 line til 1 multiplexer | 174  | HEX D-FF                            | 393 | 4 bit tæller                |
| 154  | 4 line til 16 mux        | 184  | BCD til Binær                       | 490 | Decade Counter              |
| 155  | DEMUX                    | 185  | 4 bit binær til BCD                 |     |                             |
|      |                          |      |                                     |     |                             |

# Oversigt over ORCAD tegne-symboler

Her følger en oversigt over nogle af de tegnesymboler, der kan bruges. Symbolernes navne er for det meste vist sammen med tegningen, og det bibliotek, de kan findes i, er tillige anført.

Bemærk, symbolerne kan ikke bruges til at simulere !!!!

| Switch / Discrete | Switch / Discrete | Switch / Discrete       |  |  |
|-------------------|-------------------|-------------------------|--|--|
| SW4               | SW1               | SW1                     |  |  |
|                   |                   | <u>    10    02    </u> |  |  |
| 0-0               | `>──□             | SW KEY-SPST             |  |  |
| SW DPST           | 1RSW3             |                         |  |  |

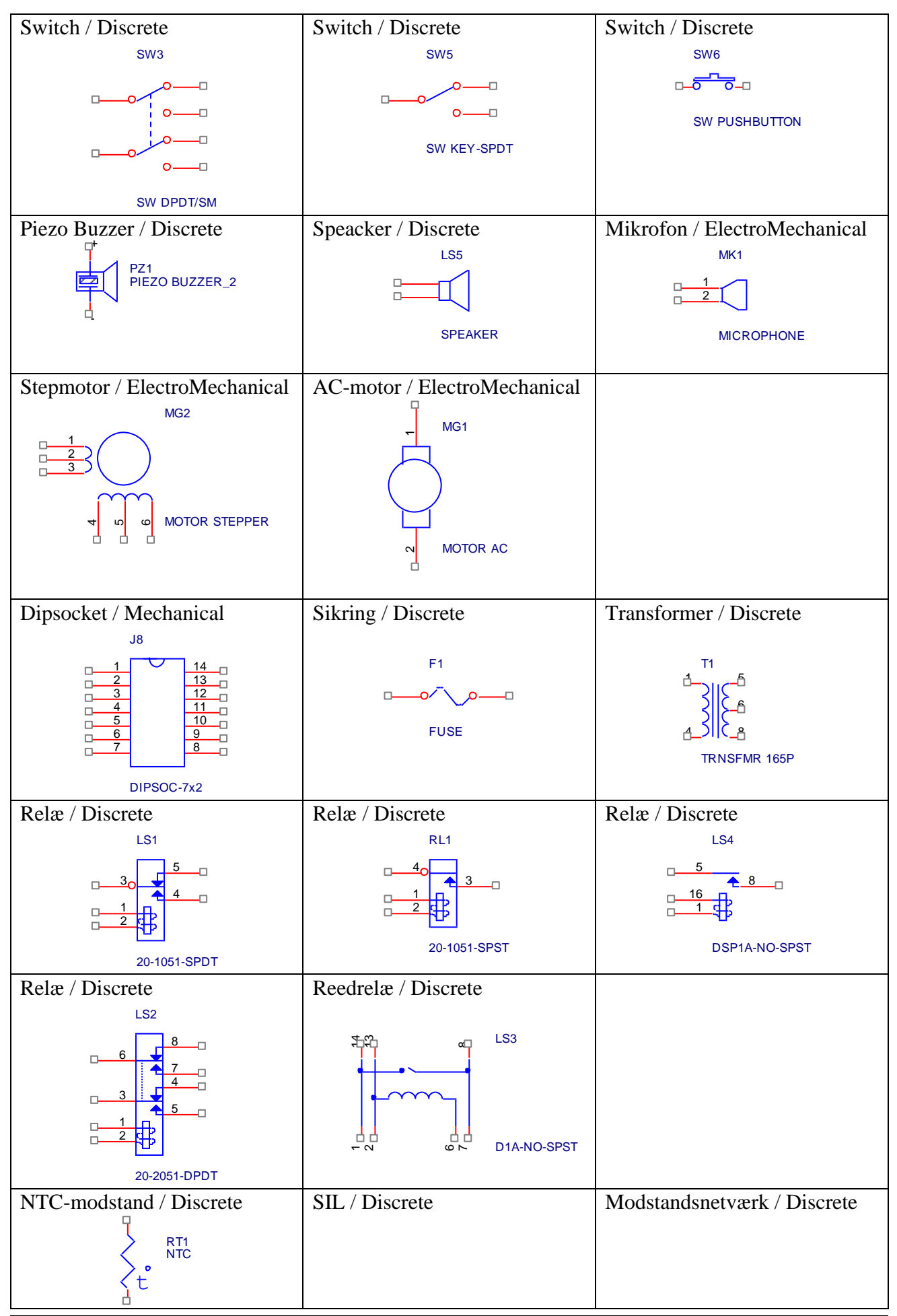

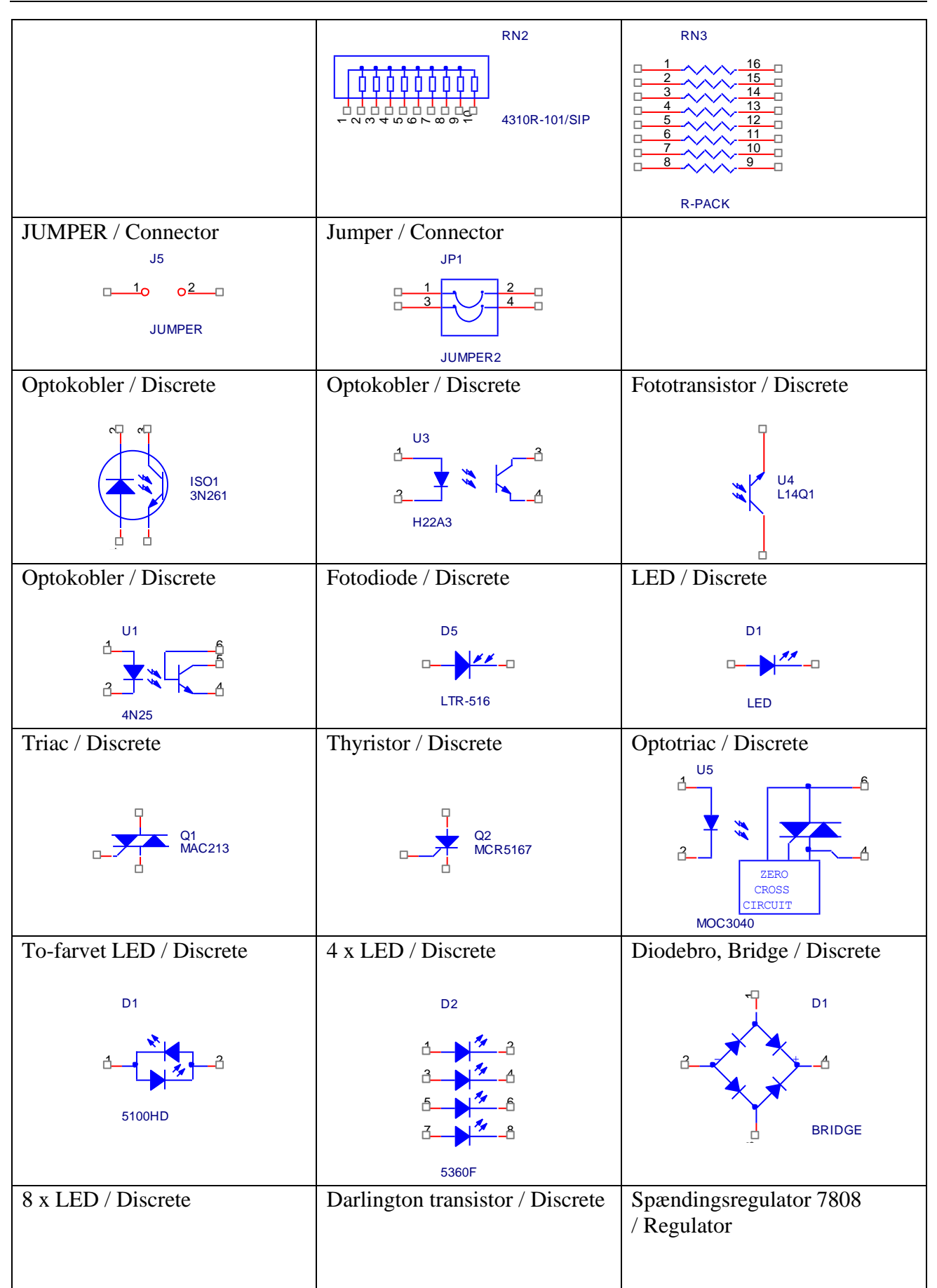

8

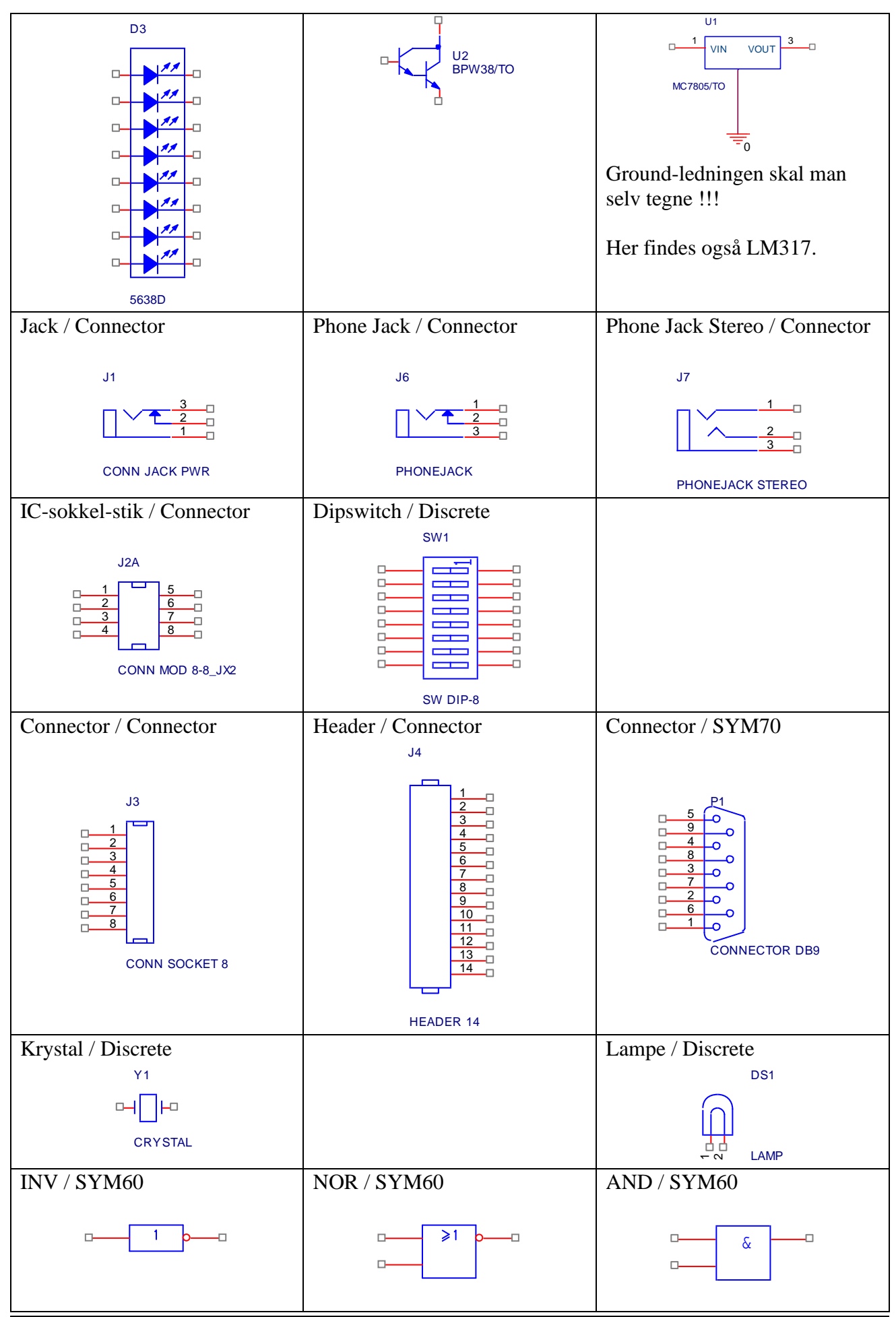

8

Version 05/01 2021

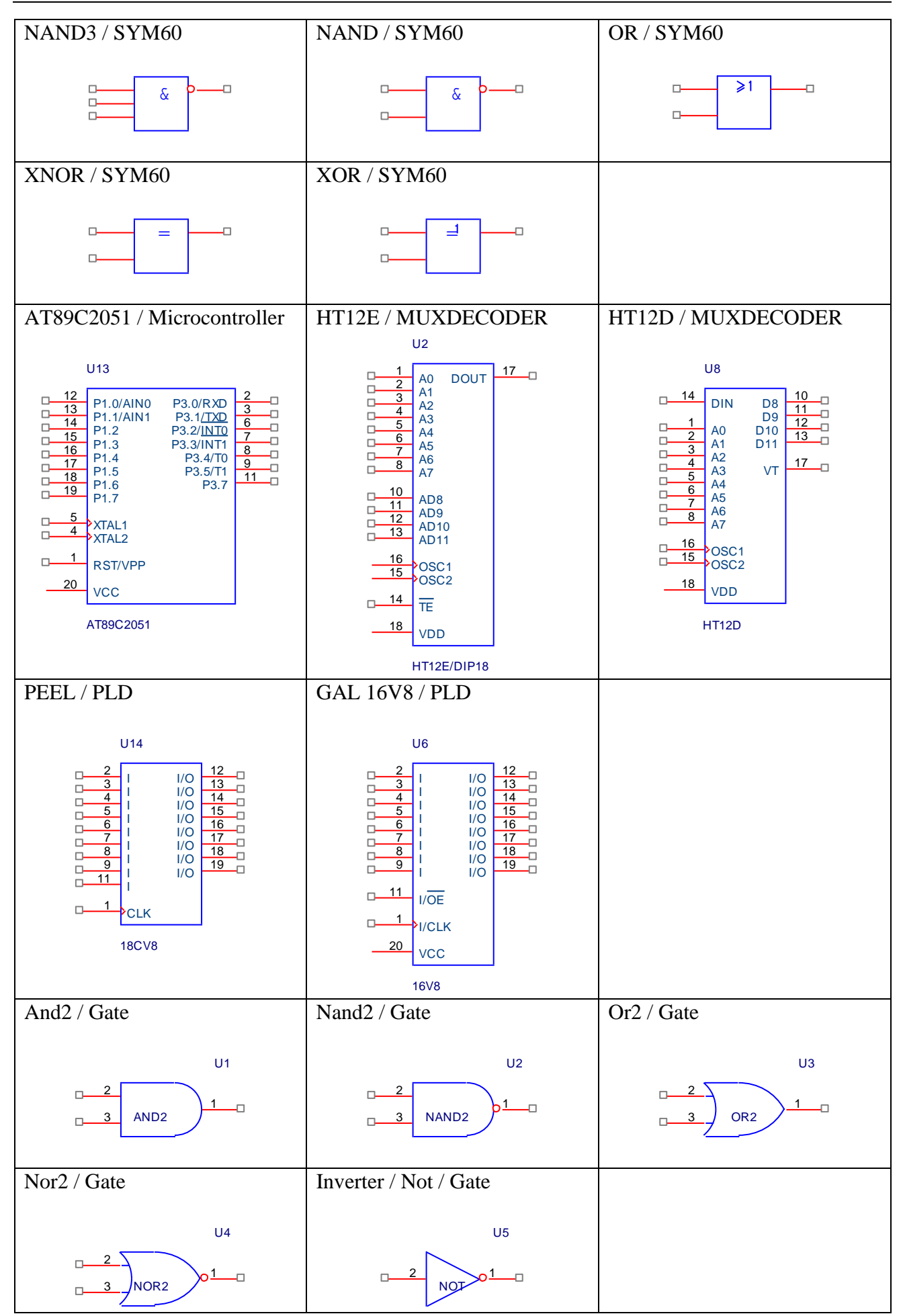

8

# **Copy to Clipboard**

Diagrammer kan direkte highlightes, og kopieres med Ctrl+C, og indsættses i Word.

Simulerede grafer skal kopieres via Window / Copy to Clipboard.

### <u>Tips&Trix</u>

Highlight en komponent, Tryk&hold Alt plus Drag, og komponenten kan frigøres fra nettet.

Ctrl + drag, kopierer komponent.

- I Zoom IN
- O Zoom Out
- R Rotate
- W Add Wire
- F4 Repeat
- F6 Cross Hair Kursor

Se evt.: http://www.flowcad.de/AN/FlowCAD\_AN\_Capture\_Tips\_und\_Tricks.pdf

#### **Toggle Cursor**

Med F6 i Capture kan man toggle mellem normal og full screen cursor.

CTRL+F8 giver full screen - tegneareal. Øverst til venstre i skærmen kan man lukke full screen-mode igen.

- See more at: https://community.cadence.com/cadence technology forums/f/27/t/15345#sthash.taZQmKgp.dpuf

#### <u>Grid Snap</u>

Nogle gange er det rart, at man frit kan flytte tekst, uden at det snapper til grid-punkter.

Det kan gøres ved at trykke på ikonet (??) Snap to grid som er On/Off.

Men det betyder også, at wires ikke snapper, og det er ikke så heldigt.

Men: Åben Preferences --> Grid Display.

Sæt Draw elemente til Fine.

Nu er det indstillet permanent at man kan flytte tekst og tegninger frit, men ikke wires og komponenter.

#### Konfigurering af resultater i Probe display vinduet

| Simulation       | n Settings - 1 |                     | Elles         Options         Data Collection         Probe Window |              |              |                                             |
|------------------|----------------|---------------------|--------------------------------------------------------------------|--------------|--------------|---------------------------------------------|
| General Analysis |                | Configuration Files | Options Data Collection                                            |              | Probe Window | "Probe Window"                              |
|                  |                |                     |                                                                    |              |              |                                             |
|                  |                |                     |                                                                    |              |              |                                             |
| <b>Display</b>   | Probe V        | Windows Wi          | nen the                                                            | Profile is C | Opened.      | Display Probe window when profile is opened |
| This cau         | ses the s      | simulation re-      | sults to                                                           | be automat   | tically      |                                             |

This causes the simulation results to be automatically added and Probe windows displayed whenever the simulation is opened in PSpice.

Display Probe Window: • <u>During Simulation</u>. This opens a Probe window as soon as the simulation sweep begins, so you can watch the waveforms develop as the simulation progresses. • <u>After Simulation</u> has Completed—This opens a Probe window upon completion of the simulation, when all of the data is available.

| 🔽 Dis       | play Probe window:<br>(a) ouring Simulation. |
|-------------|----------------------------------------------|
|             | after simulation has been completed.         |
|             |                                              |
| Show        |                                              |
| ○ AI        | I Markers on open schematics.                |
| <b>⊚</b> La | ast Plot                                     |

Nothing

Show Frame: • <u>All Markers</u> on Open Schematics. When a Probe window is automatically opened, it will display traces corresponding to any markers in currently open schematics in Capture. • <u>Last Plot</u>. Reconstructs the Probe window that was last used to view results of this simulation profile.

#### Kilde: http://www.seas.upenn.edu/~jan/spice/PSpice\_CaptureGuideOrCAD.pdf

| Ændre default trace width:                    | Probe Settings        |                             |                                                                 |                |                        |
|-----------------------------------------------|-----------------------|-----------------------------|-----------------------------------------------------------------|----------------|------------------------|
|                                               | General               | Large Data File             | Cursor Settings                                                 | Color Settings | Font Settings          |
| I Show traces:                                | Use                   | Symbols<br>Properties       | Trace Color S<br>Normal                                         | cheme          | Mark Data Points       |
| Vælg Tools / Ontions                          | Never<br>Always       |                             | O Match Axis                                                    |                | Display Evaluation     |
|                                               |                       |                             | <ul> <li>Sequential Per Axis</li> <li>Unique By File</li> </ul> |                | Highlight Error States |
| Default Trace width fra ( $1-7$ )             | Use                   | ScrollBars<br>Auto<br>Never | Auto-Update I                                                   | ntervals       |                        |
| Det kan godt være, programmet skal genstartes | 0/                    | Always                      | Every 1                                                         | 0 %            |                        |
|                                               | 2 Default Trace Width |                             |                                                                 |                |                        |
|                                               |                       |                             | OK                                                              | Appuller       | Peest                  |

### **Om Konvergensproblemer i ORCAD**

Når ORCAD regner på et kredsløb, bliver den ved, indtil den har opnået en vis nøjagtighed i løsningen af et sæt af lineære ligninger.

In order to calculate the bias point, DC sweep and transient analysis for analog devices, PSpice must solve a set of nonlinear equations which describe the circuit's behavior. This is accomplished by using an iterative technique, the Newton-Raphson algorithm, which starts by having an initial approximation to the solution and iteratively improves it until successive voltages and currents converge to the same result.

Kilde: <u>http://www.flowcad.de/AN/FlowCAD\_AN\_PSpice\_AutoConvergence.pdf</u>

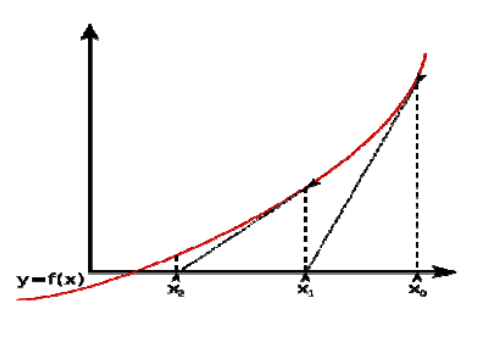

$$x_1 = x_0 - \frac{f(x_0)}{f'(x_0)}$$

Where  $f'(x_0)$  is the derivative of the function at  $x_0$ 

Further we have

$$x_{n+1} = x_n - \frac{f(x_n)}{f'(x_n)}$$

- Voltages and currents in PSpice are limited to +/-1e10 volts and amps
- Derivatives in PSpice are limited to 1e14
- The arithmetic used in PSpice is double precision and has 15 digits of accuracy

In a few cases PSpice cannot find a solution to the nonlinear circuit equations. This is generally called a "convergence problem" because the symptom is that the Newton-Raphson repeating series cannot converge onto a consistent set of voltages and currents.

Normally if you face the convergence problem in PSpice, you have to change the runtime parameters to relax the limits.

Fra artikel af: Matthew Harms, Applications Engineer, EMA Design Automation

Men nogle gange kan default nøjagtighed i beregningerne ikke opnås, og simuleringen stopper og der gives en fejlmelding.

I skemaet der dukker op, er de indstillede nøjagtigheder vist, og man kan evt. forsøge sig med at ændre nogle af dem til større tolerancer.

Men det er svært at forstå hvad de enkelte tolerancer står for, og hvad der sker.

Kilde: Se:

| PSpice Runtime Settings                     |                    |           |          | X                      |
|---------------------------------------------|--------------------|-----------|----------|------------------------|
|                                             | Use Original Value | Change To |          |                        |
| Relative accuracy of V's and I's:           | <b>V</b> 0.001     | 0.001     | (RELTOL) | OK                     |
| Best accuracy of currents [amps]:           | 📝 1e-012           | 1e-012    | (ABSTOL) | OK & Resume Simulation |
| Best accuracy of voltages [volts]:          | 📝 1e-006           | 1e-006    | (VNTOL)  | Cancel                 |
| Minimum conductance for any branch [1/ohm]: | 📝 1e-012           | 1e-012    | (GMIN)   |                        |
| Run to time [seconds]:                      | <b>V</b> 0.001     | 0.001     | (TSTOP)  | Help                   |
| Maximum step size [seconds]:                |                    |           | (TMAX)   |                        |
| DC and bias "blind" iteration limit:        | <b>V</b> 150       | 150       | (ITL1)   |                        |
| DC and bias "best guess" iteration limit:   | 20                 | 20        | (ITL2)   | nowin                  |
| Transient time point iteration limit:       | <b>V</b> 100       | 100       | (ITL4)   | newm                   |
| Autoconverge                                |                    | Settings  | -        | 16.6                   |
| Enable Advanced Convergence Algorithms      |                    | Settings  | ]        |                        |
|                                             |                    |           |          |                        |

Evt. Kan man forsøge at ændre følgende tolerencer til:

| $ABSTOL = 0.01\mu$ | (Default=1p)    |
|--------------------|-----------------|
| $VNTOL = 10\mu$    | (Default=1µ)    |
| GMIN = 0.1n        | (Default=1p)    |
| RELTOL = 0.05      | (Default=0.001) |
| ITL4 = 500         | (Default=10)    |

# **Autoconvergereing**

Men heldigvis er der en mulighed for at slå AutoConverge til.

I Simulating settings:

Vælg Options, og sæt hak i AutoConverge.

Men der er vist også en genvej til at slå AutoConverge til når der popper en konvergens-fejl op.

| Analog Simulation     | Name         | Value   | Default Value |
|-----------------------|--------------|---------|---------------|
| General               | AutoConverge |         |               |
| MOSFET Option         | ITL1         | 1000    | 1000          |
| Analog Advanced       | ITL2         | 1000    | 1000          |
| General               | ITL4         | 1000    | 1000          |
| Bias Point            | RELTOL       | 0.05    | 0.05          |
| Gate Level Simulation | ABSTOL       | 1.0E-6  | 1.0E-6        |
| General               | VNTOL        | .001    | .001          |
| Advanced              | PIVTOL       | 1.0E-10 | 1.0E-10       |
| General               |              |         |               |

Slås AutoConverge til, lykkes det ofte at komme gennem simuleringen.

×

Version 05/01 2021

Simulation Settings - 1

Hvis man ønsker at kende tolerancerne kan det ses i PSpice i:

*View > Output File* 

Scroll til bunden I filen. Her ses både de oprindelige værdier og de ændrede værdier.

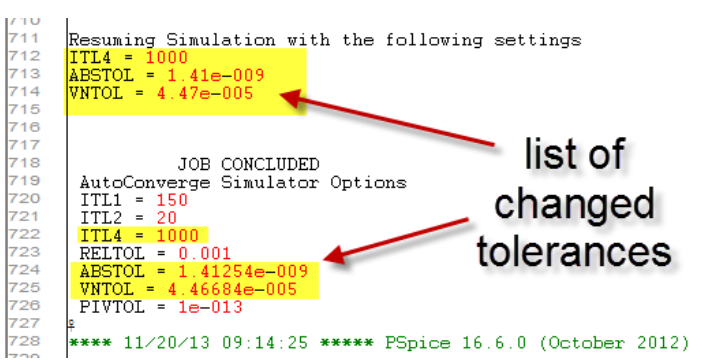

Kilder:

http://www.flowcad.de/AN/FlowCAD\_AN\_PSpice\_AutoConvergence.pdf https://www.youtube.com/watch?v=lw0qtrrNSzI

#### Brug af Busser i diagrammer

Diagrammer kan forenkles – eller overskueliggøres – ved at give ledninger labels.

To ledninger med samme label, er "forbundet".

Det er vist her med et par eksempler:

Ledningerne hænger sammen, hvis blot de har samme label.

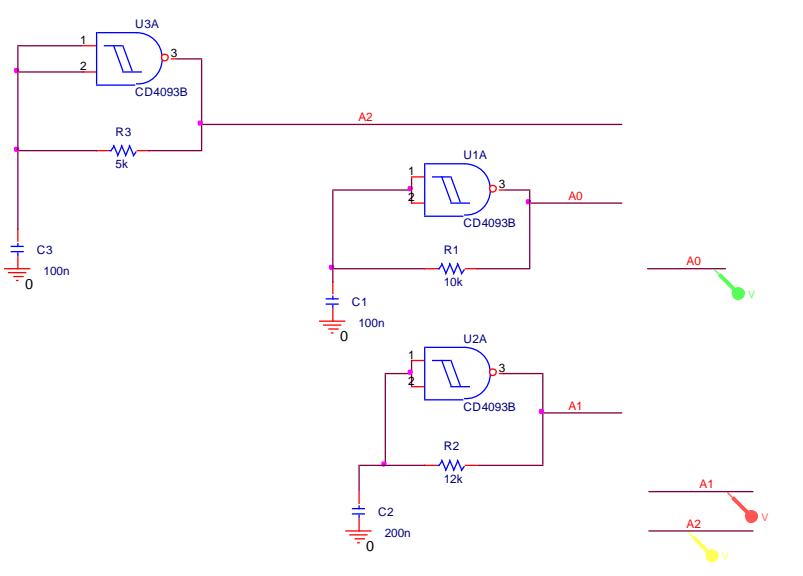

Men man kan yderligere forbedre et diagram ved at tegne flere ledninger sammen i en såkaldt "BUS".

I Bussen holdes der styr på de enkelte forbindelser vha. Labels, dvs. navne, der angiver, hvilken ledning, der er tale om.

Der kan benyttes specielle Busconnections for at få diagrammet til at se lidt "bedre" ud.

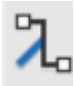

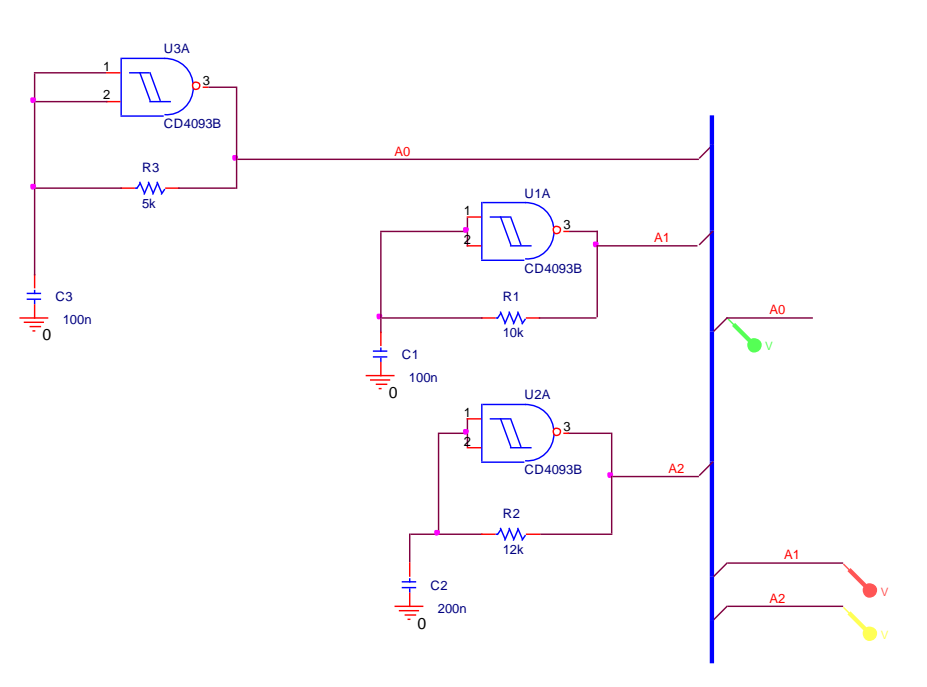

Diagrammet kan tegnes med eller uden bus-connections:

Her er der ikke brugt "Bus Connection" for wire A4.

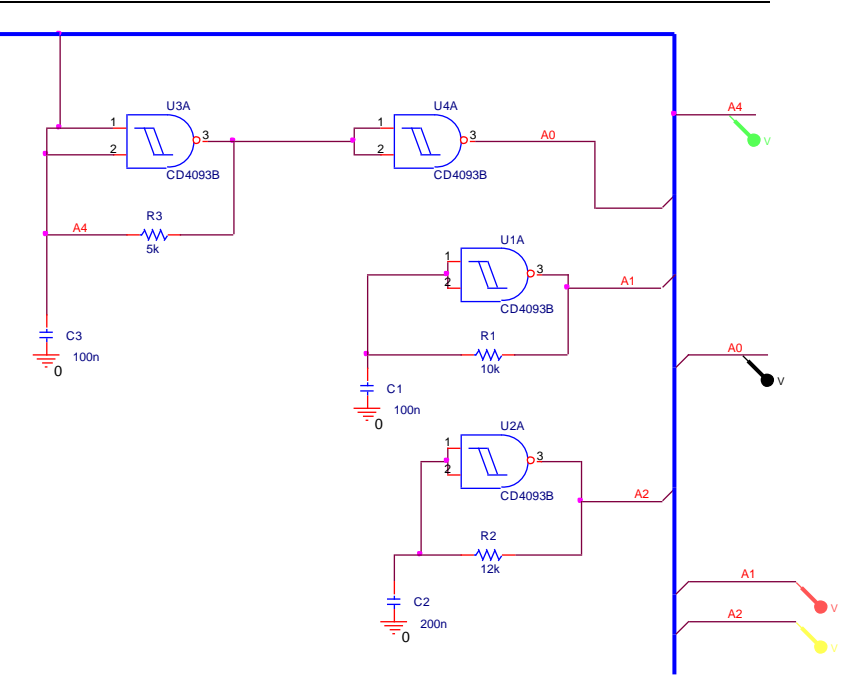

Man kan sagtens koble digitale og analoge signaler sammen i samme bus.

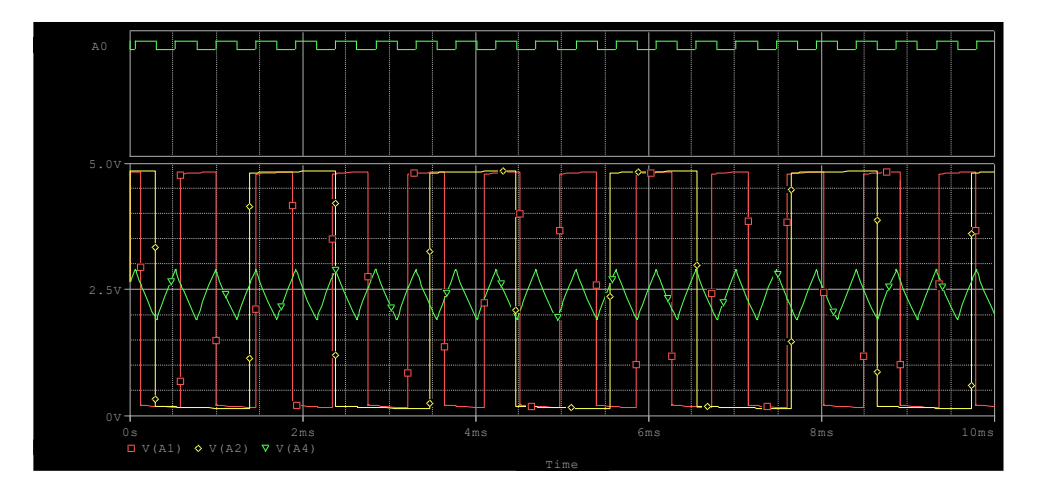

Følgende er et eksempel med en tæller.

Husk at initiere alle FF til 0. (Edit Simulation Settings / Options / Gate-level Simulation /

| General             |                                           |              |         |                             |
|---------------------|-------------------------------------------|--------------|---------|-----------------------------|
|                     | <ul> <li>Analog Simulation</li> </ul>     | Name         | Value   | Default Value               |
| Analysis            | General                                   | DIGMNTYMX    | Typical | <ul> <li>Typical</li> </ul> |
| Configuration Files | Auto Converge                             | NOPRBMSG     |         |                             |
| Comparation Piles   | MOSSET Option                             | DIGINITSTATE | 0       | ×                           |
| Options             | modreropion                               | DIGIOLVL     | 1       | - 1                         |
| Data Callertine     | <ul> <li>Analog Advanced</li> </ul>       |              |         |                             |
| Data Collection     | General                                   |              |         |                             |
| Probe Window        | Bias Point                                |              |         |                             |
|                     | Transient                                 |              |         |                             |
|                     | <ul> <li>Gate Level Simulation</li> </ul> |              |         |                             |
|                     | General                                   |              |         |                             |
|                     | Advanced                                  |              |         |                             |
|                     | Permitted                                 |              |         |                             |
|                     | <ul> <li>Output File</li> </ul>           | Timing mode  |         |                             |
|                     | General                                   |              |         |                             |
|                     | General                                   |              |         |                             |

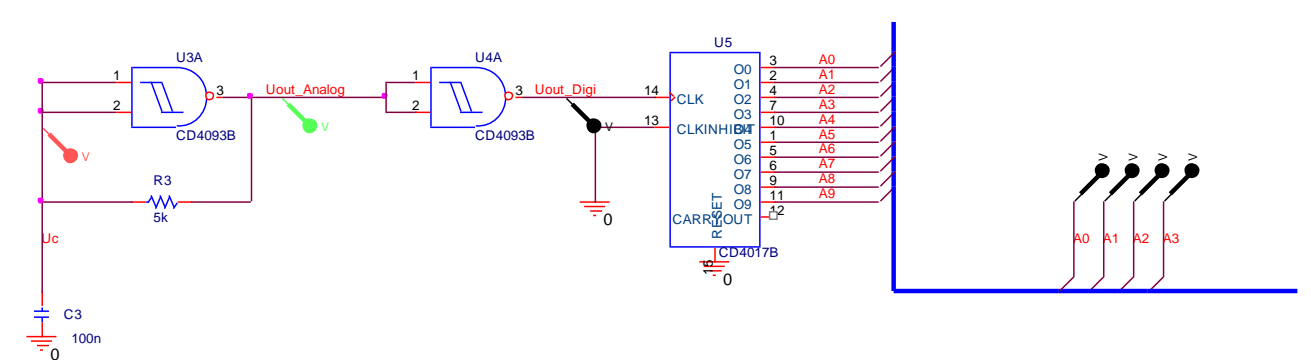

Hvis der gives Net-alias med et tal til sidst, fortsætter tallet automatisk med at stige når man sætter label på næste wire.

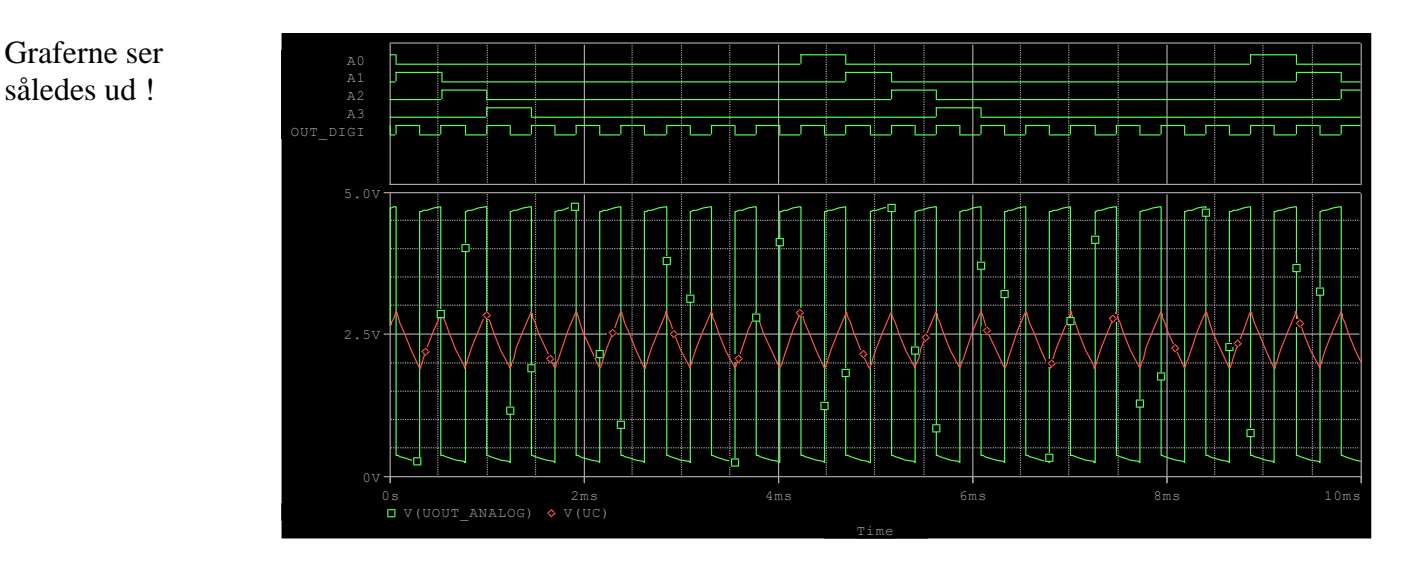

Der er flere måder at lave bus-connections på:

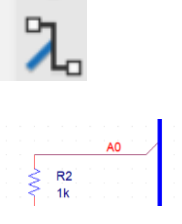

# Manuel:

Start med at tegne en bus. Sæt så Bus-entries på, og forbind med wires.

Og giv så wiren en label, så matematikken forstår !!

Men det er også muligt at få hjælp. ( kan godt give problemer, mit program crashede flere gange !!

Tegn en bus, og giv den labels. Fx A0 til A7

Det gøres ved at vælge Label, og skrive A[0..7], og sæt den på bussen. ( i firkantet parentes: 0 punktum punktum 7 )

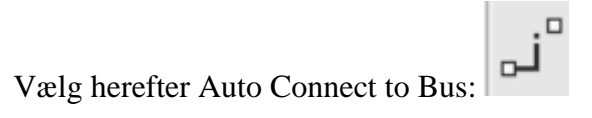

A[0..7]

Eller A[0-7]

Nu fremkommer en ny cursor. Klik først på de forbindelser, der skal ind i bussen, og dernæst på bussen.

Der foreslås nu nogle netnames, fordi bussen har fået disse navne !!

| Enter Net Names | ?      | × |
|-----------------|--------|---|
| Pins Selected : | 2      |   |
| A[07]           |        | ] |
| ОК              | Cancel |   |
|                 |        |   |

En bus kan tegnes i 45 grader ved at bruge en bus-entry i hjørnet !!

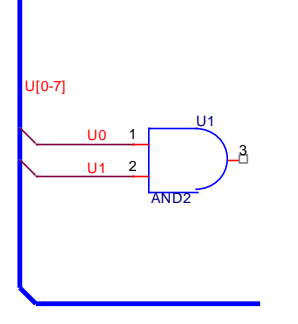

Syntax er fx A[9:0], hvor A9 er mest betydende bit. – Men her vises kun 4 bit resultat.

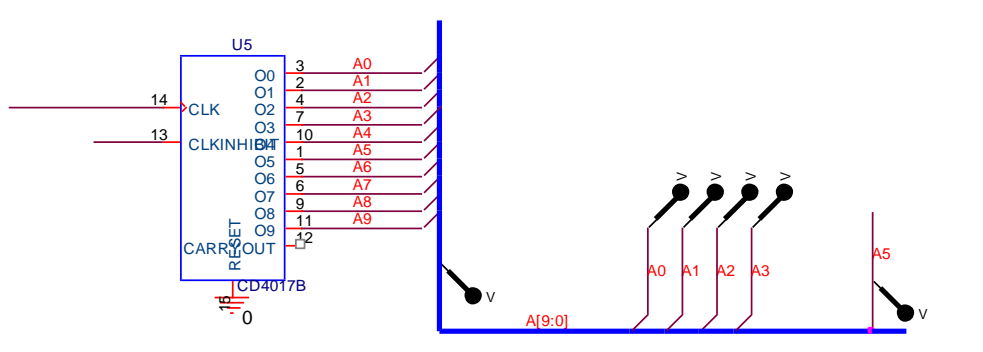

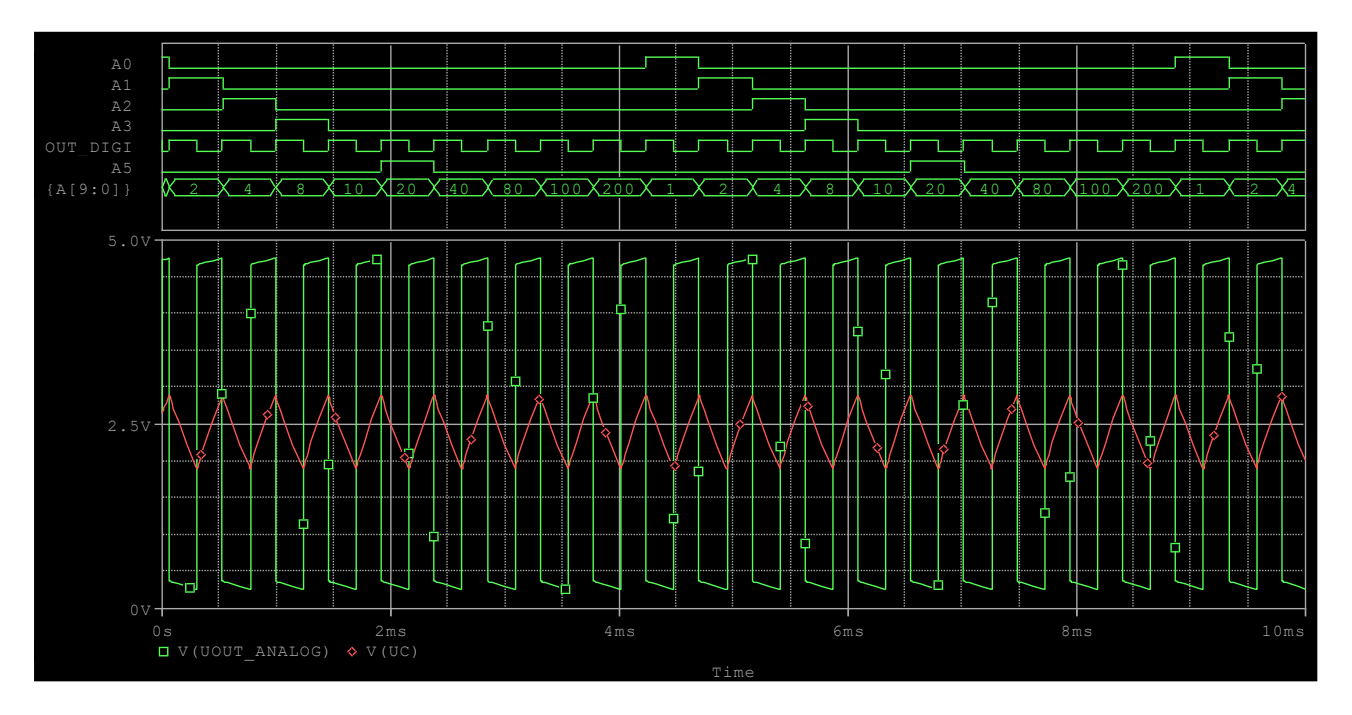

# Eksempel med 2 Busser

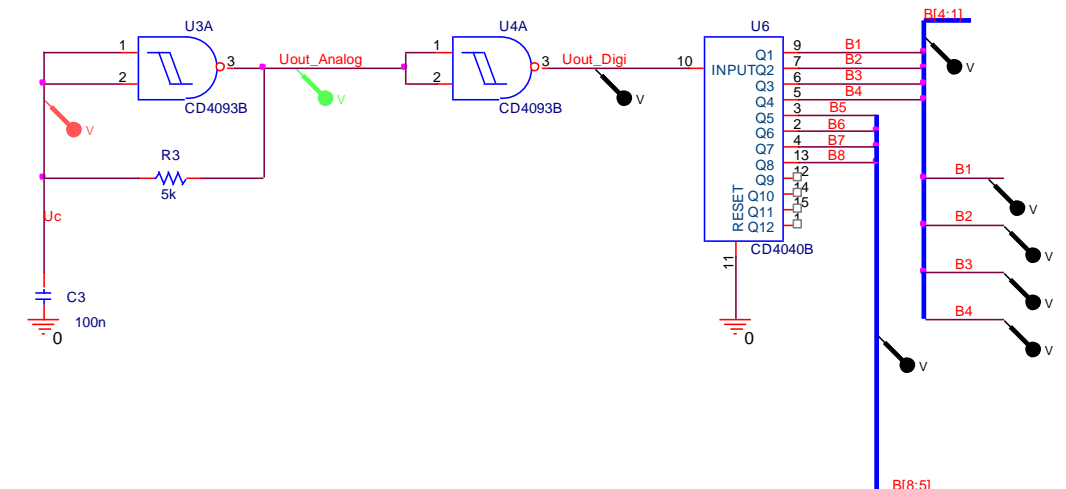

# Og tilhørende graf:

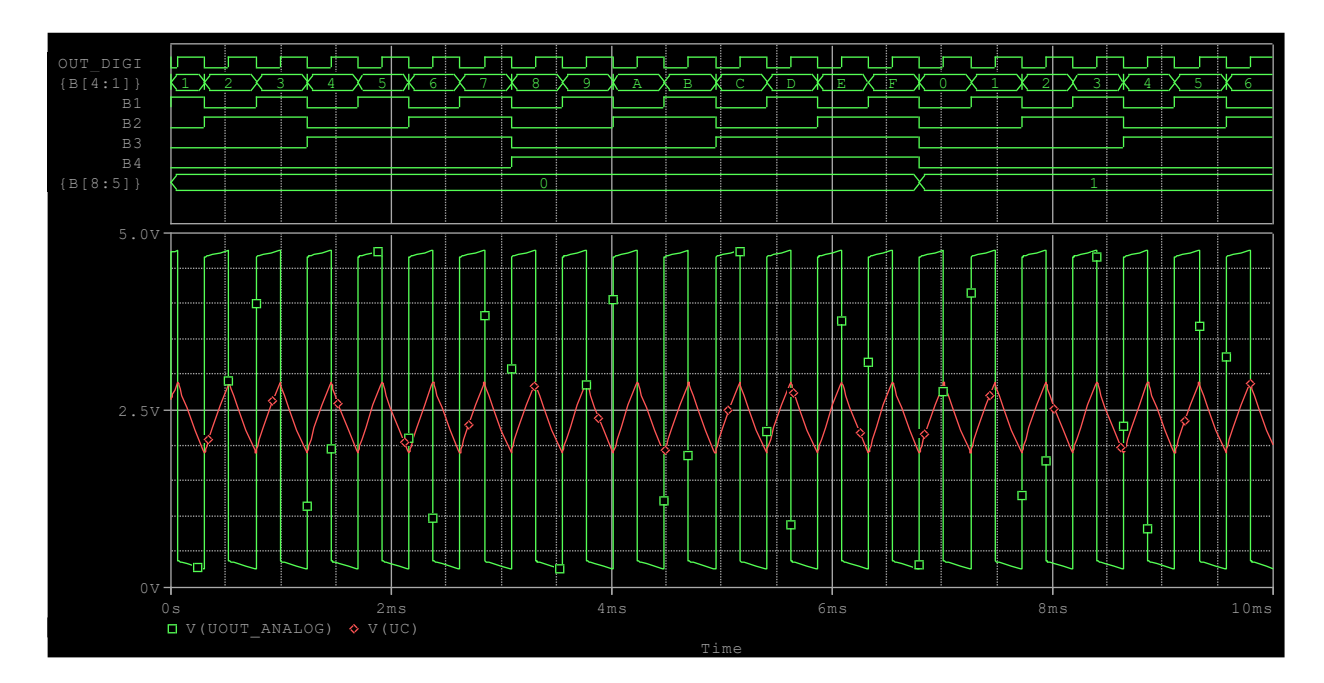

Eksempel med 4518:

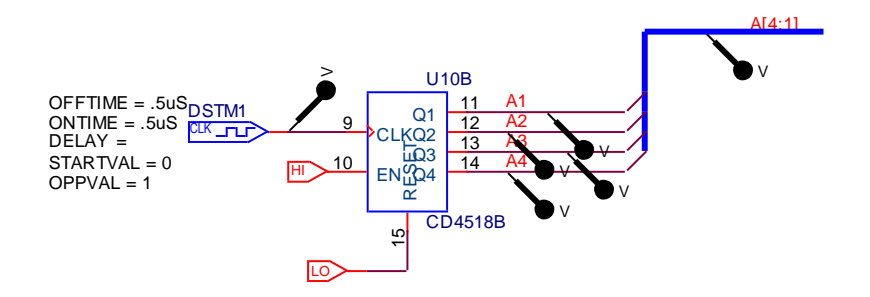

Og den tilhørende graf:

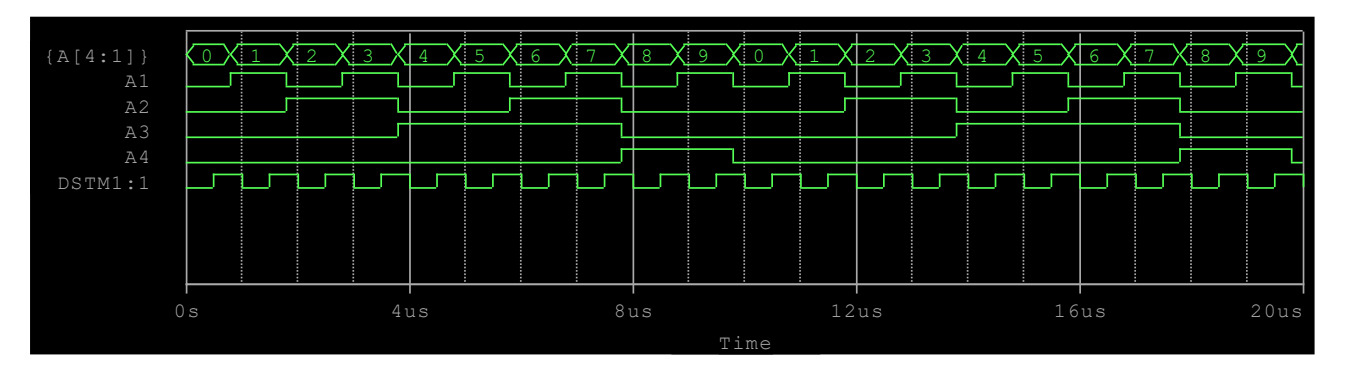

Se YouTube om bus og labels:

3:49: https://resources.orcad.com/orcad-capture-tutorials/orcad-capture-tutorial-04-connect-parts

Og 1:43, https://resources.orcad.com/orcad-capture-tutorials/orcad-capture-tutorial-05-net-aliases

#### Ændring af default 5 Volt på digitale komponenter

#### 1)

Indsæt en komponent, en CD4000\_PWR fra bibliotek Special et sted i diagrammet.

Ændre værdien Reference til 0, og Voltage til ønsket værdi. Max 15 V

| CD4000 Interface Pwr Supply | CD4000 Interface Pror Supply          |
|-----------------------------|---------------------------------------|
| VOLTAGE = 5V                | VOLTAGE = 12V                         |
| REFERENCE = X1              | REFERENCE = 0                         |
|                             | · · · · · · · · · · · · · · · · · · · |
|                             | <pre>^ ^ ^ ^ ^ VSS_Node&gt; ^ ^</pre> |

Højreklik på den, vælg Edit Properties, og sæt hak i "Power Pins Visible" (Scrol hen til højre)

| erence | PCB Footprint | Power P | ins Visible | Primitiv |
|--------|---------------|---------|-------------|----------|
|        |               | C       |             | DEFAUL   |
|        |               |         |             |          |

Eller dobbeltklik på CD4000\_PWR komponenten.

# 2).

Dobb-klik nu de digitale kredse, og gør tilsvarende deres powerpins synlige.

#### 3).

Forbind spændingsforsyningen fra VDD til gatenes + med wire eller Netname Forbind fra DigGND, digital stel, VSS til gatenes 0, Og referencen til kredsløbets stel.

Alle gates skal forbindes.

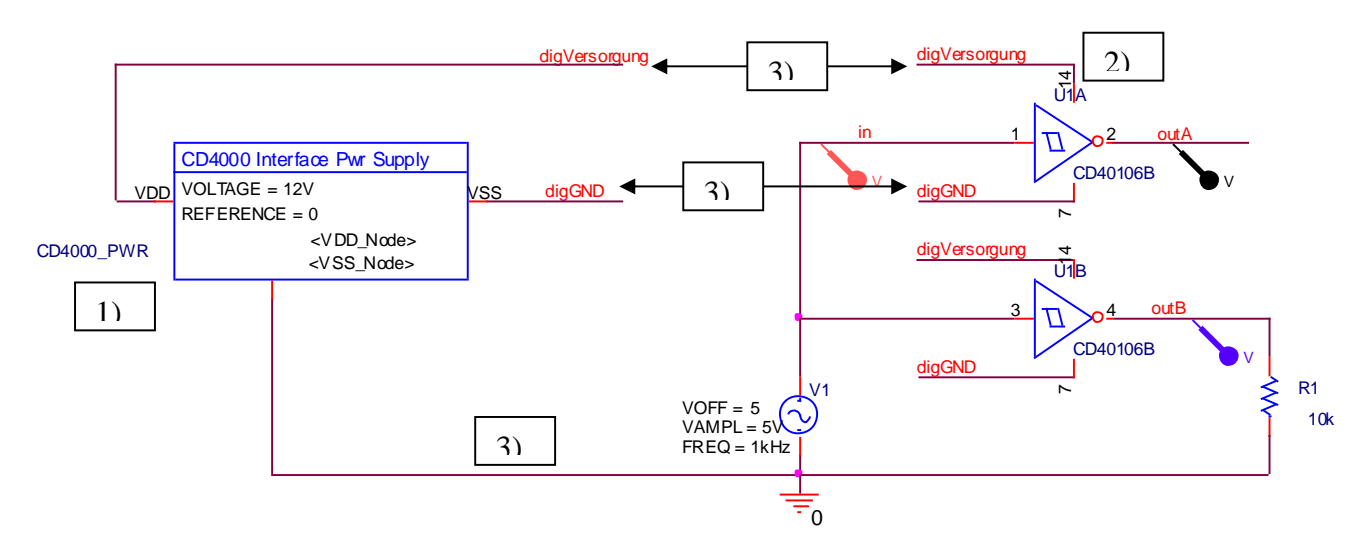

Bemærk, at der er brugt "luftledninger". Hvis en ledning får et "netname", er den forbundet til andre ledninger, der har samme navn.

#### Et par eksempler mere!

æ

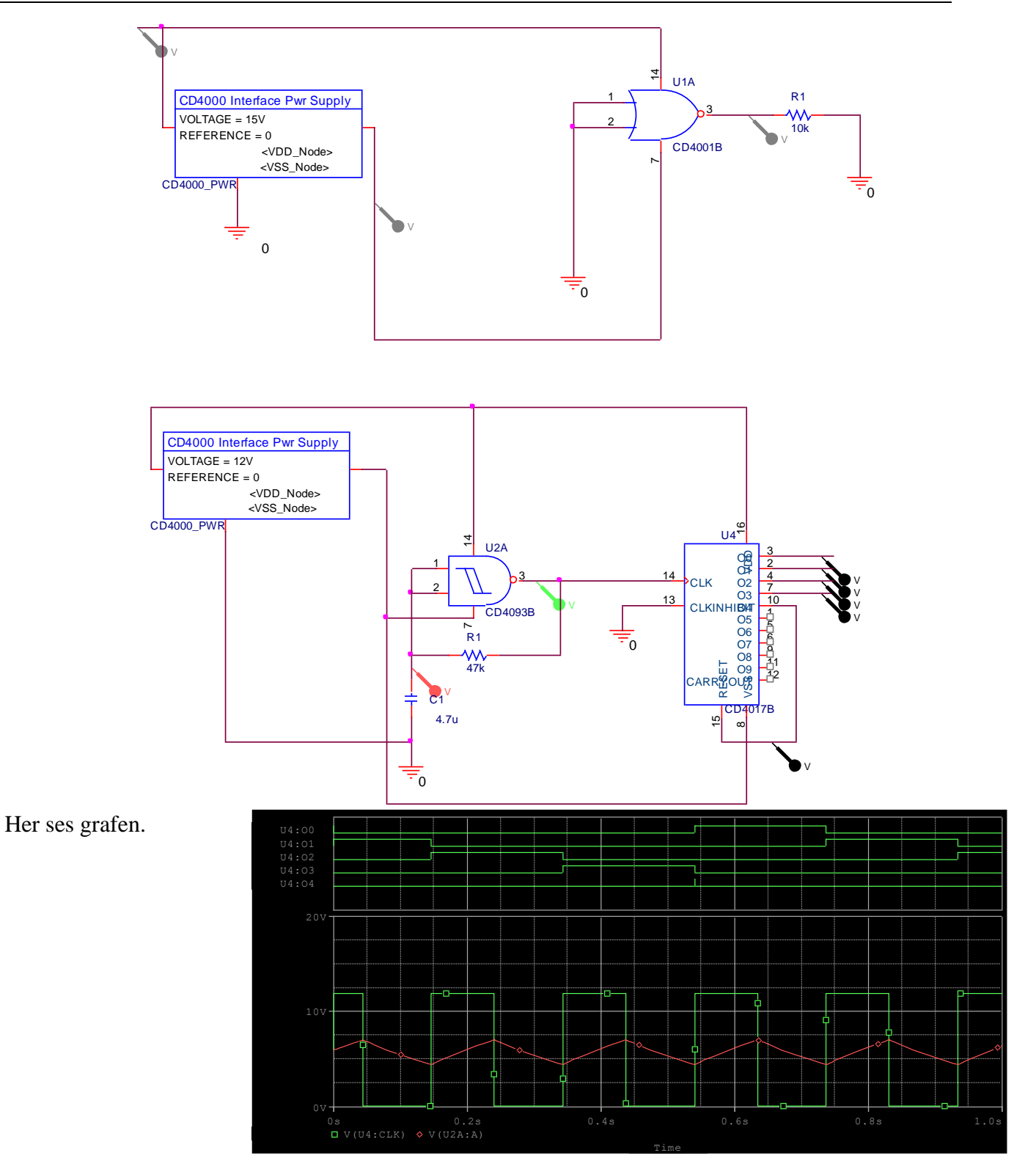

#### **Plot Window Templates**

I stedet for at lave opsætninger i PSPICE oscilloscopet, PROBE, hver gang man har simuleret, kan man bruge specielle markører, der har præ-opsætning af simuleringsresultaterne. Fx kan man få tegnet Bodeplot og fase i PROBE med kun 1 markør. Og tilmed findes der markører, der giver 2 Y-akser, der giver 2 X-akser mm.

De specielle markører findes i: Pspice / Markers / plot Windows Templates

Her gives mulighed for at vælge forskellige markører, alt efter hvilken simuleringsprofil, der er opsat.

Er der opsat en transient simulering ( tiden ad X-aksen ) findes disse.

I Description vinduet ses en forklaring til de forskellige mulige markører.

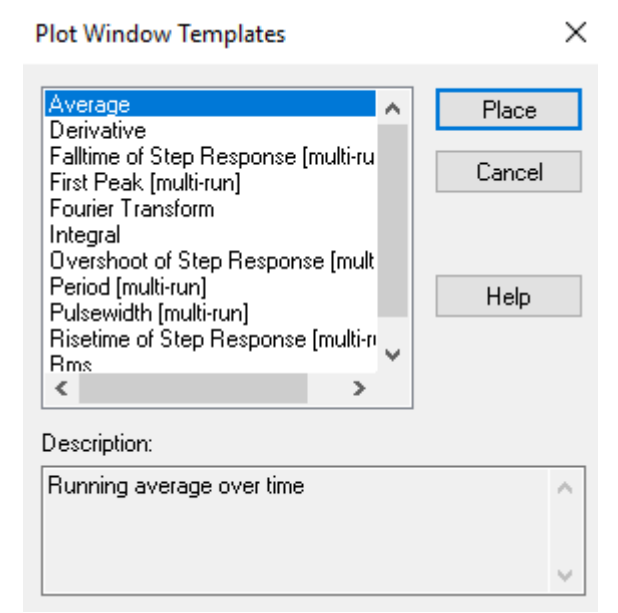

Her er valgmulighederne efter at en AC-sweep er sat op !!

| Plot Window Templates                                                                                                    | 5                                               |   | ×                       |
|----------------------------------------------------------------------------------------------------|-------------------------------------------------|---|-------------------------|
| 3dB Bandwidth - Band p<br>3dB cut-off frequency - H<br>3dB cut-off frequency - L<br>Admittance<br>Bode Plot - dual Y axes<br>Bode Plot - separate<br>Bode Plot dB - dual Y ax<br>Bode Plot dB - separate<br>Current Gain<br>Impedance | ass [multi-i<br>figh pass  <br>.ow pass [<br>es | ^ | Place<br>Cancel<br>Help |
|                                                                                                    | >                                               |   |                         |
| Description:<br>After multi-run AC analysis: plots the 3dB bandwith<br>vs. the stepped parameter, or as a histogram in case<br>of Monte Carlo analysis. Requires a band pass                                                          |                                                 |   |                         |
| response.                                                                                                    |                                                 |   | ~                       |

I ruden for neden forklares, at der med denne marker laves to grafer over hinanden. dB og fase i separate grafer.

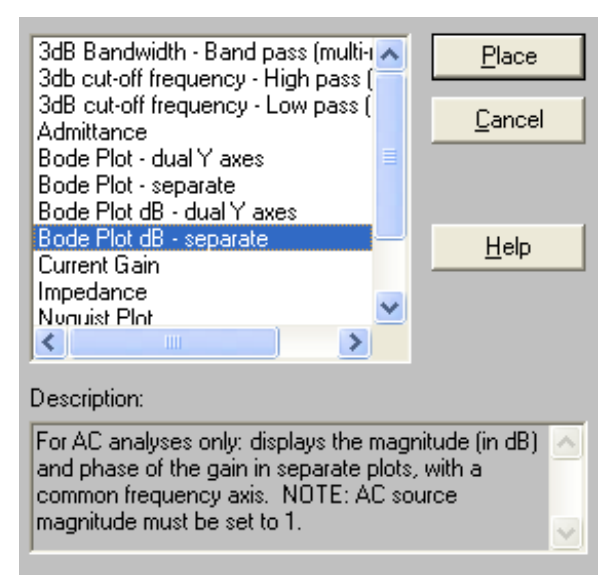

Kredsløbseksempel:

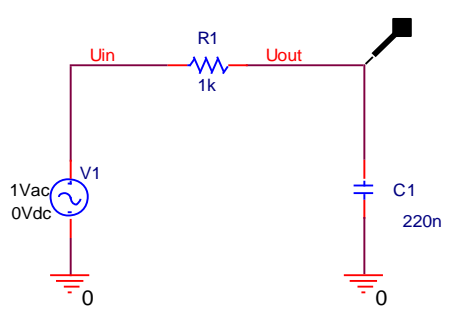

#### Og Graferne:

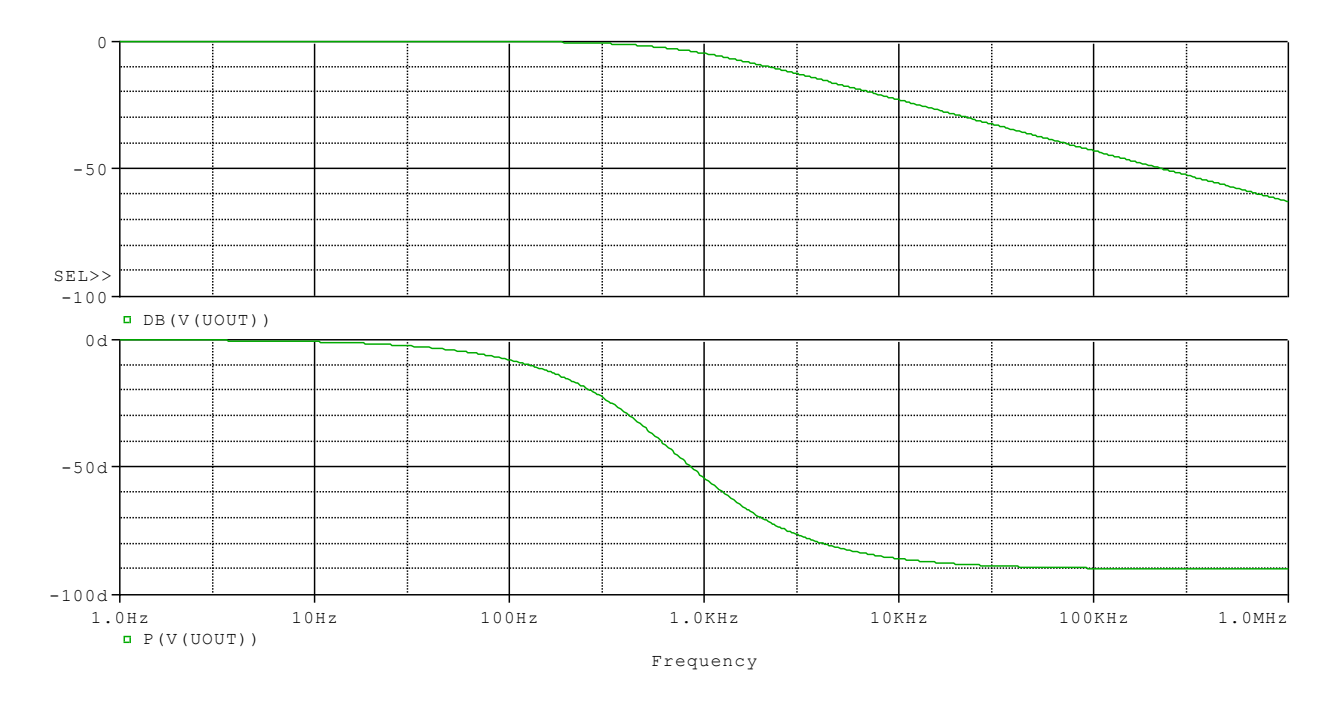

# Ønskes indgangsimpedansen målt, kan den umiddelbart beregnes og gengives med en markøren Plot window template, Impedance.

Markøren består af en dobbelt markører. Først placeres den første, en voltage markør på en wire, dernæst strømmarkøren på en komponent-pin som vist:

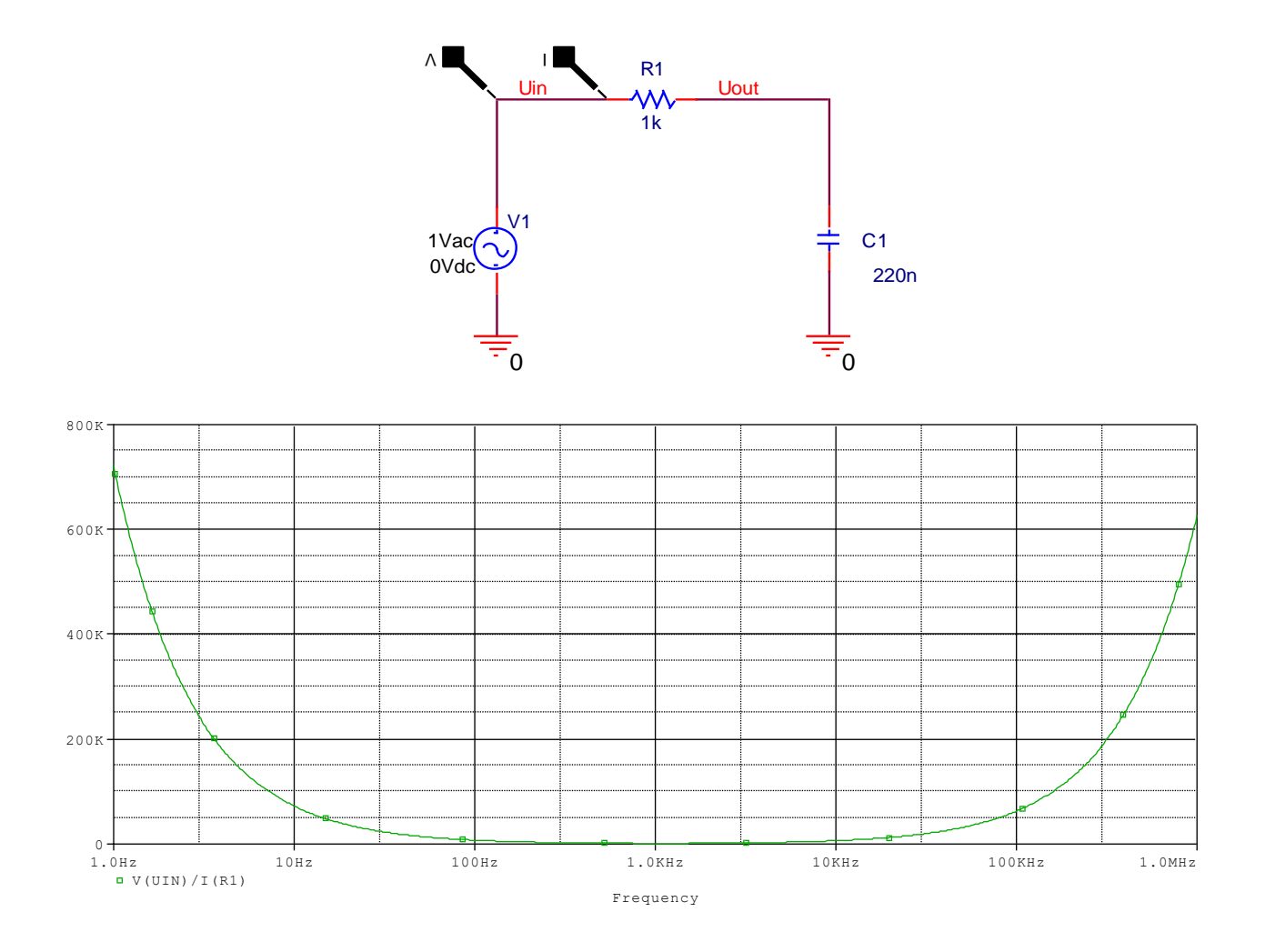

#### Atmega328P som tegneobjekt i Orcad

Hent AVR.olb

(jeg har den !!)

Biblioteket skal vist placeres i Captures Library hvor de andre ".olb"-filer ligger.

I biblioteket er der mange tegninger. Vælg ATmega168-DIL28small. Klik på navnet og lav 168 om til 328.

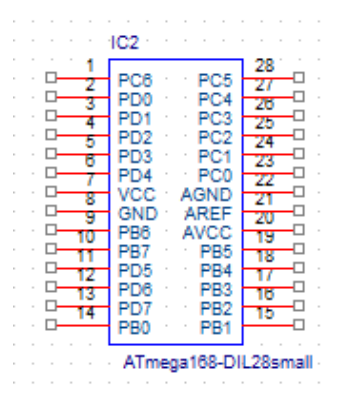

#### **Orcad Lite limitations**

Orcad Lite kan ikke simulere alle komponenter, og ikke så mange nodes, dvs. knudepunkter.

Men typisk nok til vores brug.

PSpice 17.2 Lite has the following limits with design site and complexity:

- PSpice Lite:
  - Circuit simulation limited to circuits with up to 75 nodes, 20 transistors, no subcircuit limits but 65 digital primitive devices, and 10 transmission lines (ideal or non-ideal) with not more than four pairwise coupled lines.
  - Device characterization and parameterized part creation using the PSpice® Model Editor limited to diodes.
  - o Includes all libraries, including parameterized libraries.
  - No limit to stimulus generation using Stimulus Editor.
  - Sample model library named eval.lib (containing analog and digital parts) and evalp.lib (containing parameterized parts) are provided.
  - You cannot use Level 3 of Core model (Tabrizi), MOSFET BSIM 3.2, or MOSFET BSIM 4 models.
  - The maximum nodes in a digital circuit can be equal to or less than 250.
  - o The non-ideal Tline is limited to 4.
  - o The PSpice DMI models are not supported in the Lite Version of the simulator.
  - IBIS import is not supported.
  - Device model interface (DMI) is not supported.
  - o PSpice SLPS flow is not supported.

Se også: <u>https://www.ema-eda.com/resources/library/orcad-lite-product-reference</u> <u>https://www.orcad.com/sites/orcad/files/resources/files/orcad-17.2-2016-lite-limits.pdf</u>

# **Grid Snap**

Det er smart, at komponenter snapper til grid, og at wires også gør det. Dette sikrer forbindelser.

Men tekst behøver ikke at snappe til grid.

Til højre er vist Grid snap ikonet.

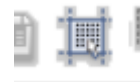

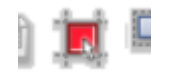

Gridsnap ON

Gridsnap Off

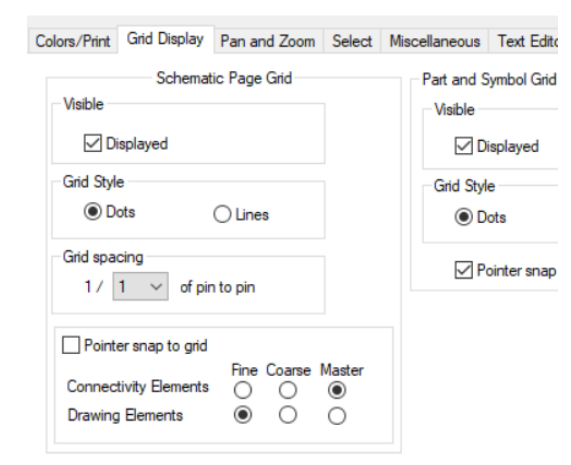

Men der kan indstilles, så kun tekst er off grid.

Options / Preferences / Grid Display

Marker "Drawing Elements " som Fine.

# Shortcuts i ORCAD mm

| Shortcut | Beskrivelse |
|----------|-------------|
| i        | Zoom in     |

| 0           | Zoom out                                                                                                    |
|-------------|----------------------------------------------------------------------------------------------------|
| с           | Panorering på skærmen. Der, hvor cursoren er, bliver centreret på skærmen. Kan også bruges som dynamisk panorering ved at holde c nede, mens musen flyttes. |
| Ctrl + t    | Toggle grid snap.                                                                                                    |
| <b>F4</b>   | Repeat sidste handling                                                                                                    |
| h           | Spejle highlightede objekter horisontal                                                                                                    |
| v           | Spejle highlightede objekter vertical                                                                                                    |
| r           | Roter                                                                                                    |
| W           | Placer wire                                                                                                    |
| b           | Placer Bus                                                                                                    |
| р           | Pop dialogboksen "Placer Part / komponent" op.                                                                                                    |
| f           | Placer Power (VCC)                                                                                                    |
| g           | Placer ground                                                                                                    |
| t           | Placer text, dialog box.                                                                                                    |
| n           | Placer Net Alias, Netname                                                                                                    |
| j           | Placer junction, forbindelse                                                                                                    |
| e           | Placer busentry                                                                                                    |
| e           | Hvis værktøjet "draw wire" eller bus er valgt, vil <u>e</u> stoppe denne handling.                                                                          |
| Esc         | Retur til Pointer værktøj, luk dialogboks                                                                                                    |
| Ctrl + F4   | Luk Property editor                                                                                                    |
| Ctrl + Move | Kopier highlighted dele                                                                                                    |
| Alt+Move    | Flyt highlighted dele                                                                                                    |
| Ctrl+Tab    | Retur fra menu                                                                                                    |
| 0           | (Nul) Placer stel ??                                                                                                    |

Brug aldrig Æ, Ø og Å i filnavne

Brug aldrig spaces i NetAlias. En wires netalias kan ses ved at dobbeltklikke på den og læse dens spreadsheet.

I designcasche kan der blot skrives R, C osv. Så søges der i adderede biblioteker !! Virker også på komponenter, der ikke har været brugt før i designet.

F6 toggler cursoren !!

Bonus, skal redigeres

Bonus

#### SCHEMATIC PAGE AND PART EDITORS

8

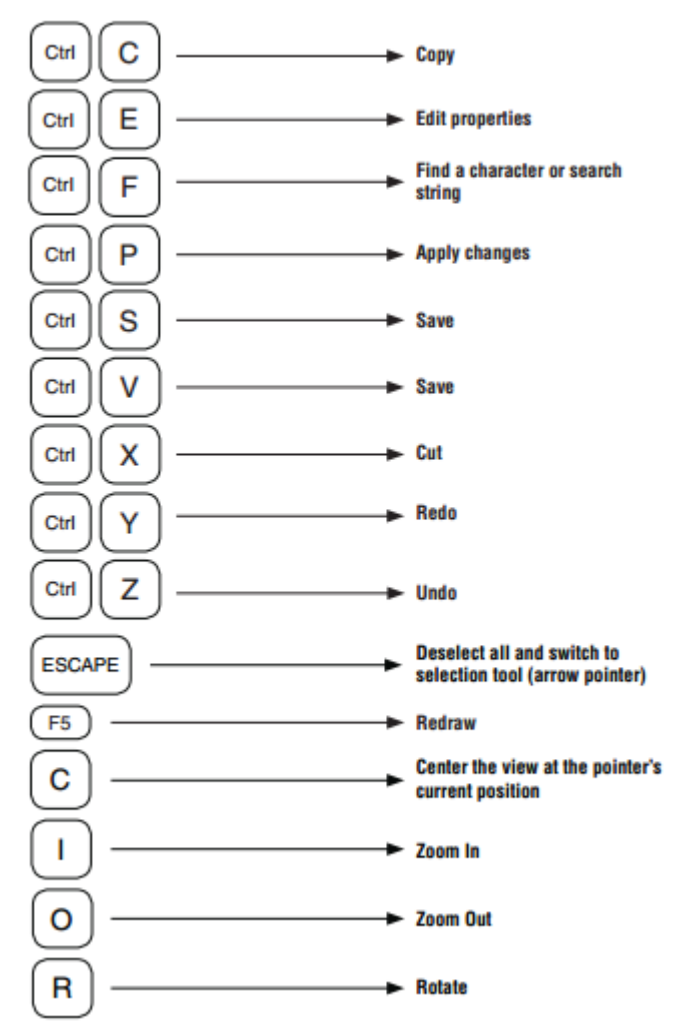

#### **ALL CAPTURE WINDOWS**

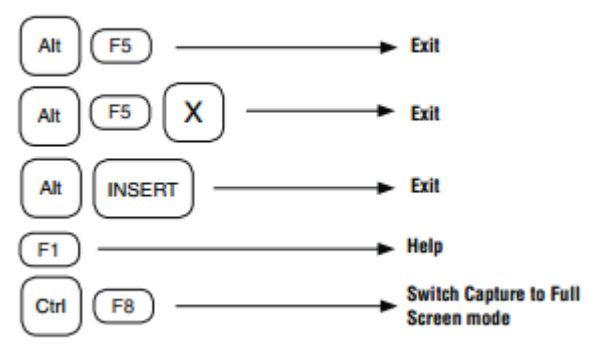

| Version   | 05/01 | 2021 |
|-----------|-------|------|
| v ci sion | 05/01 | 2021 |

| Key    | Mouse click equivalent |
|--------|------------------------|
| CTRL+A | Select All             |
| Α      | Ascend hierarchy       |
| D      | Descend hierarchy      |
| В      | Place bus              |
| E      | Place bus entry        |
| F      | Place power            |
| G      | Place ground           |
| J      | Place junction         |
| Ν      | Place net alias        |
| Р      | Place part             |
| т      | Place text             |
| W      | Place wire             |
| Υ      | Place polyline         |

http://www.wictronic.ch/Downloads/PSpice/Version\_10\_5/manuals/Capture\_Quick\_Reference\_10\_5.pdf

# Følgende: Pr. 2003 !! Shortcut taster

| Tastetryk          | Funktion i Capture og Capture CIS                     |
|--------------------|-------------------------------------------------------|
| i (i som India)    | Zoom ind                                              |
| o (o som Oscar)    | Zoom out                                              |
| c (c som Charlie)  | Zoom center - centrerer skærmen omkring muse          |
|                    | kursoren. Holdes C nede vil Capture panorere og giver |
|                    | dermed en hurtige scroll end brugen af scroll         |
|                    | panelerne.                                            |
| p (p som Papa)     | Place Part                                            |
| w (w som Wiskey)   | Place Wire                                            |
| b (b som Bravo)    | Place Bus                                             |
| e (e som Echo)     | Place Bus Entry                                       |
| n (n som November) | Place Net Alias (net label)                           |
| j (j som Juliet)   | Place Junction                                        |
| g (g som Golf)     | Place ground                                          |
| f (f som Foxtrot)  | Place Power                                           |
| x (x som Xray)     | Place Noconnect                                       |
| t (t som Tango)    | Place Text                                            |
| Shift+D            | Descend Hierarchy - hopper ned i den markerede        |
|                    | hierarkiblok                                          |
| Shift+A            | Ascend Hierarchy - hopper et niveau op i hierarkiet   |